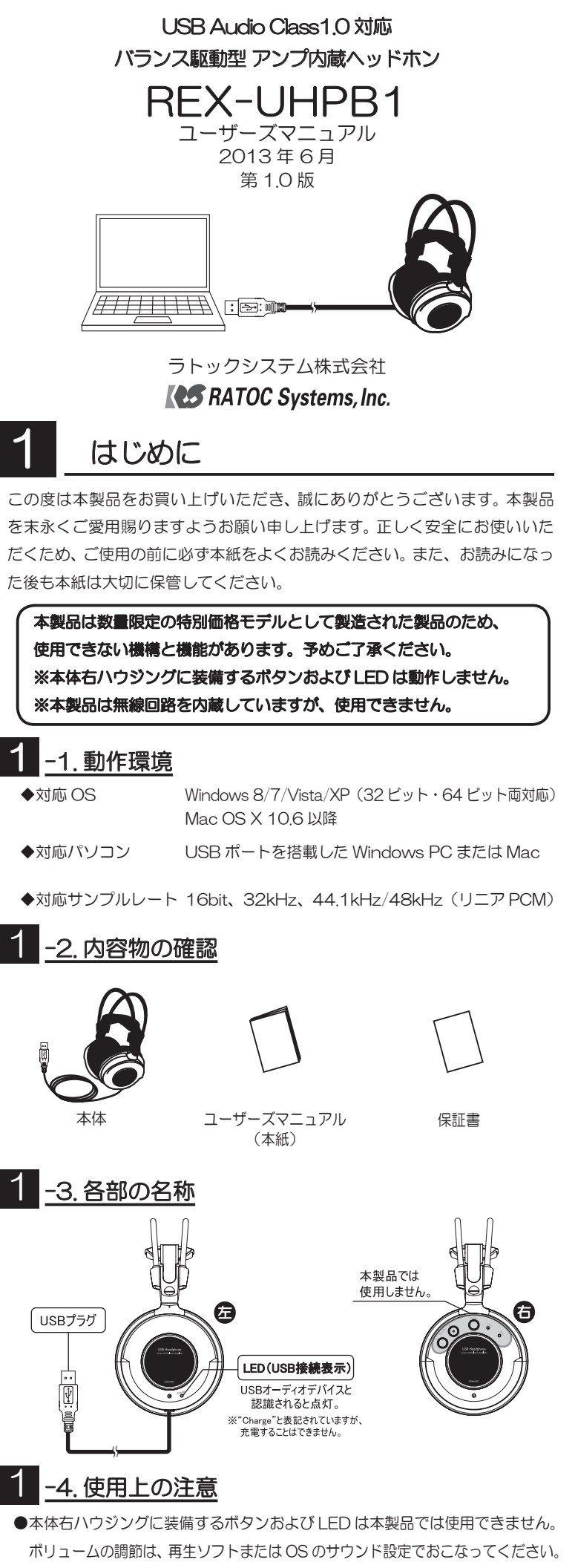

●リスニング時は再生ソフトまたは OS のボリューム設定が大きくなっていな いか確認の上、ご使用ください。

●パソコンへの音楽や音声の入力はできません。

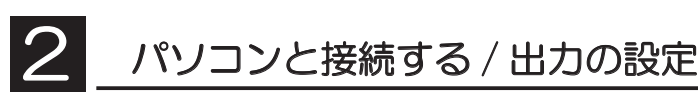

1. 起動したパソコンに本製品を USB ケーブルで接続します。 ※自動的にドライバーがインストールされます。

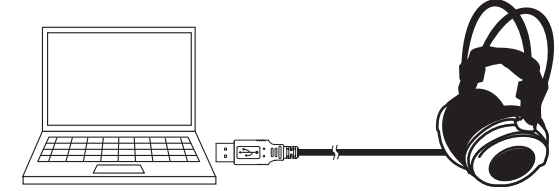

2. USB 接続表示の LED が点灯していることを確認します。

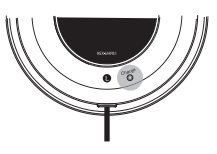

 サウンド設定にてパソコンから転送される音楽データのサンプルレートの 設定と、音が聞こえるか確認します。
 ※音が聞こえない時は「 4 音が聞こえないときは」をご参照ください。

Windows 8/7/Vista の場合 【Windows 8 の場合】

 ①スタート画面の【デスクトップ】 をクリックし、デスクトップ画 面を開きます。
 ②デスクトップ画面の最左下に カーソルを合わせて右クリック し、【コントロールパネル】を クリックします。 【Windows 7/Vista の場合】

1. 【スタート】 → 【コントロール パネル】 を開きます。

【ハードウェアとサウンド】をダブルクリックし、"サウンド" タブを開きます。下図の手順で音が聞こえるか確認します。

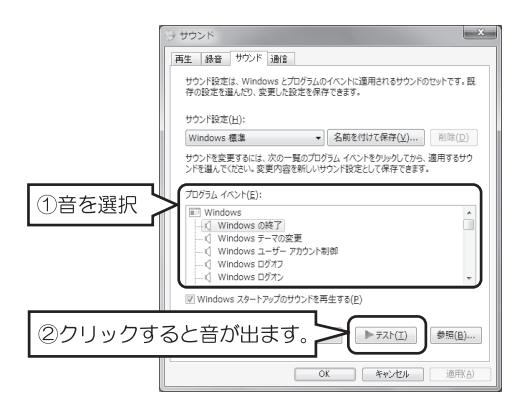

 【詳細】タブを開き、"既定の形式"内のプルダウンからサンプルレート を選択し、【適用】⇒【OK】をクリックします。

| (i) スピーカーのプロパティ X                                                                                               |
|----------------------------------------------------------------------------------------------------|
| 全般レベル 音の明瞭化 詳細                                                                                                  |
| 既定の形式                                                                                                    |
| 共有モードで使用されるサンプルレートとビットの深さを選択します。                                                                                |
| 16 ビット、44100 Hz (CD の音質)<br>16 ビット、32000 Hz (FM 55:70音質)<br>16 ビット 44100 Hz (CM 0音質)<br>16 ビット 4400 Hz (CM 0音質) |
| ☑ アプリケーションによりこのデバイスを排他的に制御できるようにする                                                                              |
| ☑ 排他モードのアプリケーションを優先する                                                                                           |
|                                                                                                    |
|                                                                                                    |
| 既定他に戻す(D)                                                                                                    |
| OK キャンセル 連用(A)                                                                                                  |

※音楽再生ソフトのサウンド出力設定をパソコンで音量が調節できない 設定にしないでください。 Windows XP の場合

- 【スタート】→【コントロールパネル】(→【サウンド、音声、およびオー ディオ デバイス】)→【サウンドとオーディオデバイス】をダブルクリッ クし、"サウンドとオーディオデバイスのプロパティ"を開きます。
- 2. 【サウンド】タブをクリックし、下図の手順で音が聞こえるか確認します。

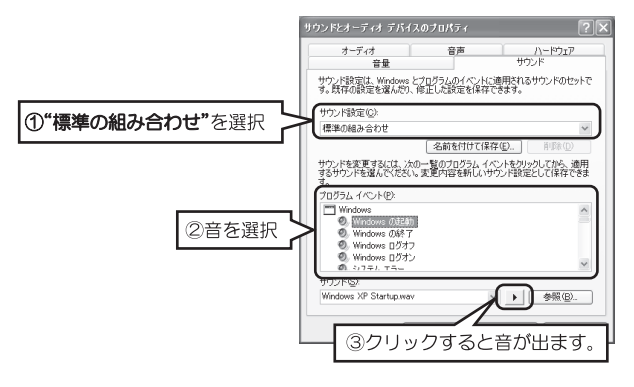

※ Windows XP では、サンプルレートを変更できません。

 【システム環境設定】→【サウンド】をクリックし、"サウンドエフェクト" を開き、下図の手順で音が聞こえるか確認します。

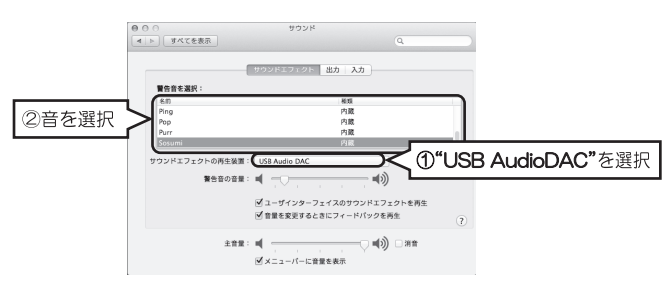

- Finder のメニューから【アプリケーション】→【ユーティリティ】を開き、 【Audio MIDI 設定】を開きます。
- 3. 一覧より "USB Audio DAC"を選択し、【フォーマット】のプルダ ウンからサンプルレートを設定します。

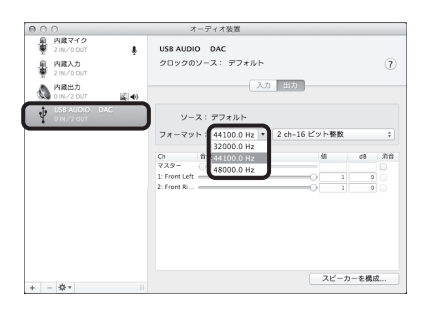

### 音楽を再生する

- 1. 音楽再生ソフトを起動します。
- 2. 音楽を再生する前に、予め再生ソフトのボリュームを調節してください。

   【iTunes の場合】

   【Windows Media Player の場合】

| ≪ ▶ ≫ |  |
|-------|--|
|-------|--|

| ф) | <u> </u> |
|----|----------|
|    |          |

3. お好みの音楽データを再生してください。

- ※ OS のサウンド設定でもボリュームを調節することができます。-Windows 7 の場合 全般
レベル
音の明瞭化
詳細 【スタート】⇒【コントロールパネル】⇒ 【ハードウェアとサウンド】をダブルク リックし、"レベル"タブのスライダー で調節します。

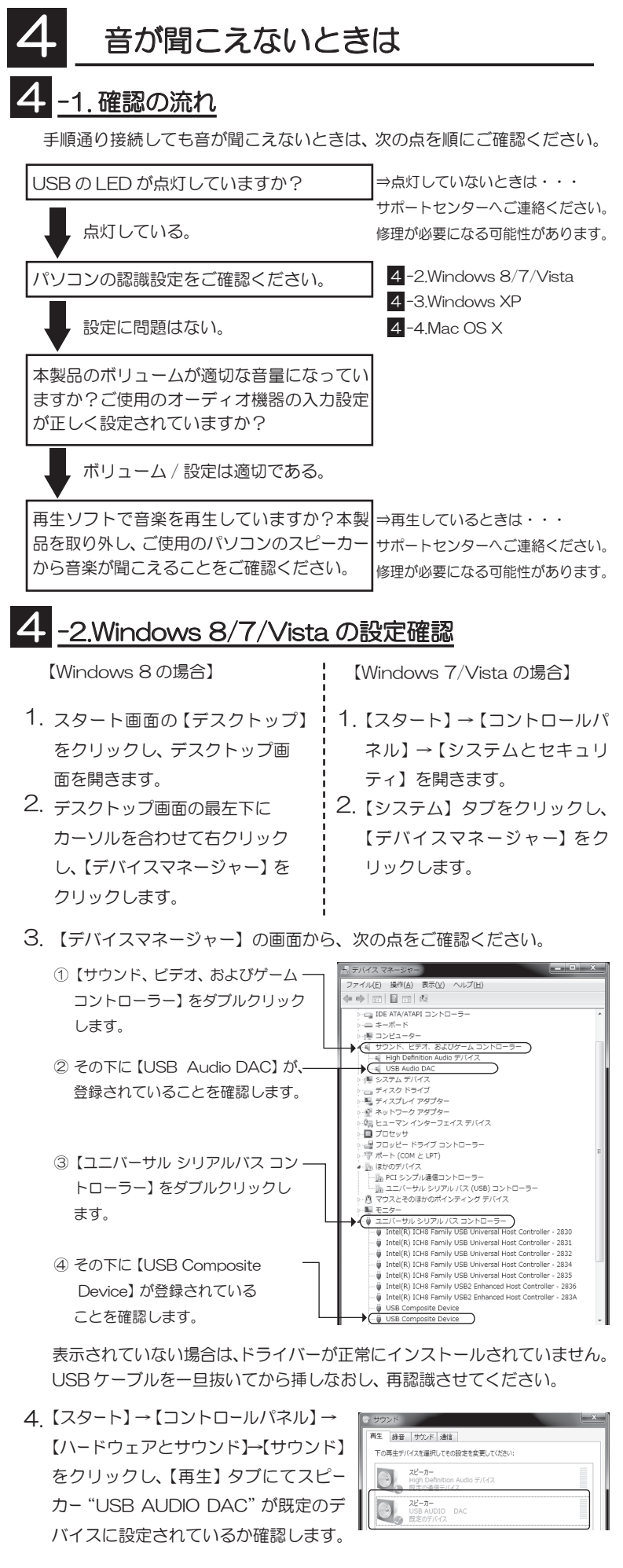

"USB AUDIO DAC"のアイコンをダブルクリックし、【レベル】タブの"スピーカー"にて音量スライダーが適当な位置にあるか確認します。
 ※ミュート (のマークが表示されていると、音が聞こえません。

### 4 -3.Windows XP の設定確認

- 【スタート】→【コントロールパネル】(→【パフォーマンスとメンテ ナンス】)→【システム】をダブルクリックし"システムのプロパティ" を開いてください。
- 【ハードウェア】タブをクリックし、【デバイスマネージャ】をクリック してください。
- 3.【デバイスマネージャ】の画面から、次の点をご確認ください。
- 1 [USB (Universal Serial Bus) · ) 操作(A) 表示(V) ヘルブ(H) 12 | 12 母| 12 11 | 33 ファイル(E) コントローラ】をダブル クリックします。 SOST & BAID TY/NT **₽**C USB (Universal Serial Bus) 그가마ㅋㅋ 츟 Intel(R) ICH9 Family USB Universal Host Cont ② その下に【USB 複合デバイス】 が登録されていることを確認 します。 ③【サウンド、ビデオ、および ゲーム コントローラ】 をダブル クリックします。 • 4 1 USB ルート ハブ USB 複合デバイス ④ その下に【USB オーディオ デバー ● マンショータ ● ① サウンド、ビデオ、およびゲーム コントローラ ● ATI Function Driver for High Definition Audio - ATI AA01 ● SoundMAX Interact Digital HD Audio イス】が登録されていることを ◆ USB オーディオ デバイス ● オーディオ CODEC 確認します。

表示されていない場合は、ドライバーが正常にインストールされていません。 USB ケーブルを一旦抜いてから挿しなおし、再認識させてください。

- 4. 【スタート】→【コントロールパネル】(→【サウンド、音声、およびオーディオデバイス】)→【サウンドとオーディオデバイス】をダブルクリックし、"サウンドとオーディオデバイスのプロパティ"を開いてください。
- 5. 【オーディオ】 タブの "音の再生" にて "USB Audio DAC" が表示されていることを確認します。【音量】 をクリックし、"WAVE" 音量のスライダーが適当な位置にあるか、ご確認ください。

※ミュートにチェック 📝 マークが表示されていると、音が聞こえません。

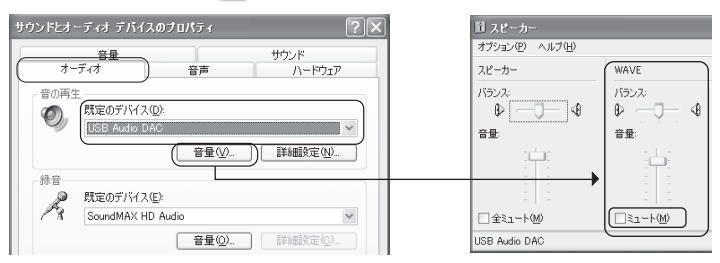

# 4 -4.Mac OS の設定確認

- アップルメニューから【システム環境設定】→【サウンド】をクリックしてください。
- 2. 【出力】 タブをクリックし、"USB Audio DAC"と表示されていることをご確認ください。

| 000                   | サウンド      |                  |  |  |
|-----------------------|-----------|------------------|--|--|
| ▲ ▶ すべてを表示            |           | ٩                |  |  |
|                       | サウンドエフェクト | わ<br>入力          |  |  |
| サウンドを出力する装置を選択        | 祝:        |                  |  |  |
| 名前                    |           | 種類               |  |  |
| 内蔵スピーカー               |           | 内蔵               |  |  |
| USB Audio DAC         |           | USB              |  |  |
| Digi CoreAudio Device |           |                  |  |  |
| HWS-BTFF Stereo       |           | Bluetooth ヘッドフォン |  |  |
| 選択した装置の設定:            |           |                  |  |  |
| パランス                  | :         | -<br>右           |  |  |

OS エラー音を転送したくないときは

通常の設定では、すべての音が伝送されます。エラー音をパソコンもしく は Mac 内蔵スピーカーで再生させ、音楽だけを伝送させる方法の概略を説 明します。

※お使いの OS や再生ソフトによって設定方法が異なります。

※ iTunes など個別の出力設定がないアプリケーションの場合は、パソコンのエラー音も再生されます。

【Windows の場合】

※ Windows Media Player 12 を使用する場合

- 【スタート】→【コントロールパネル】→【ハードウェアとサウンド】→
   【サウンド】をクリックし、【再生】タブで再生デバイスをパソコン内蔵 スピーカーに変更します。
- Windows Media Player の【整理】→【オプション】をクリックします
- 3. 【デバイス】 タブの"スピーカー"を選択し、プロパティを開きます。
- "オーディオデバイスの選択"を"USB Audio DAC"に変更し、【適用】を クリックします。

【Mac OS の場合】

- 1. アップルメニューから【システム環境設定】を開いてください。
- 2. 次に【サウンド】を開いてください。
- 【サウンドエフェクト】をクリックし、"警告とサウンドエフェクトの再生 装置"を内蔵スピーカーに設定してください。
- 4. 【出力】をクリックし、"サウンドを出力する装置の選択"を"USB Audio DAC"に設定してください。

## 6 お問い合わせ

ご提供いただいたお客様の個人情報は、サポート目的のみに使用し、他の 目的には使用しません。弊社の個人情報取り扱いに関する詳細は、弊社ホー ムページをご覧ください。

http://www.ratocsystems.com/info/privacy.html

#### 6 -1. 本製品に関するお問い合わせ

本製品に関するご質問がございましたら、下記までお問い合せください。 お問い合わせの際は、ご使用のパソコン、OS、オーディオ機器などの環 境をあわせてお知らせください。

なお、ご質問に対する回答は下記営業時間内とさせていただいております のでご了承ください。また、ご質問の内容によりましては弊社にてテスト / チェック等をおこなう関係上、回答までに時間を要する場合もございます ので、あらかじめご了承くださいますようお願い申し上げます。

 ラトックシステム株式会社 サポートセンター
 〒556-0012 大阪市浪速区敷津東1-6-14 朝日なんばビル TEL 大阪:06-6633-0180
 FAX:06-6633-8285 (FAXは24時間受付)
 営業時間 月曜~金曜 10:00~13:00、14:00~17:00 土曜・日曜・祝日及び弊社指定の休日を除く

ホームページで最新の情報をお届けしております。 またホームページ上からのご質問・お問い合わせも可能です。 http://www.ratocsystems.com/

### 6 -2.修理について

万一故障した場合は、本製品に添付の保証書記載内容に基づいて修理いたし ます。故障と思われる症状が発生した場合は、まず本紙を参照し、接続や設 定が正しくおこなわれているかどうかご確認ください。現象が改善されない 場合は、弊社ホームページの下記アドレス「修理について」を参照し、弊社 修理センター宛に製品をお送りください。なお、修理は部品修理ではなく、 全交換修理となる場合がありますことをご了承ください。修理に関してご不 明な点がありましたら、弊社サポートセンターまでご相談ください。

< 製品送付先 >

ラトックシステム株式会社 修理センター

**〒**556-0012 大阪市浪速区敷津東 1-6-14 朝日なんばビル TEL:06-6633-0180

く送付頂くもの>

・本製品の保証書の原本

・製品

・質問用紙 (本紙巻末の「質問用紙」に現象を明記してください。)

<送付方法>

宅配便等、送付の控えが残る方法でお送りください。弊社への修理品の送料は、送り主様がご負担ください。返送の費用は、弊社が負担いたします。輸送中の事故に関しては、弊社はいかなる責任も負いかねますので、ご了承ください。

く修理費用>

保証書に記載の保証期間・条件のもと、有償となる場合があります。 詳細は保証書をご覧ください。

修理についてのご案内

http://www.ratocsystems.com/services/repair/contents.html

#### -般仕様

| 型        |       | 番     | REX-UHPB1                               |  |  |
|----------|-------|-------|-----------------------------------------|--|--|
| 名        |       | 称     | USB Audio Class1.0対応バランス駆動型アンプ内蔵ヘッドホン   |  |  |
| 対        | 応     | 0 S   | Windows 8/7/Vista/XP ※ 32 ビット・64 ビット両対応 |  |  |
|          |       |       | Mac OS X 10.6 以降                        |  |  |
| 対        | 応パソ   | コン    | USB ポートを搭載した Windows PC、および Mac         |  |  |
| ~        | 構造/   | 形 코   | 密閉ダイナミック型                               |  |  |
| 2        | ドライバー | ユニット  | Φ 53mm、ネオジウムマグネット、CCAW ボイスコイル           |  |  |
| г<br>т   | 出力音圧  | レベル   | 98dB/mW (JEITA)                         |  |  |
| ン再生周波数帯域 |       | 数 帯 垣 | 20Hz ~ 20kHz (44.1kHz 動作時)              |  |  |
|          | イヤーノ  | ペッド   | ソフトレザー(交換可能)                            |  |  |
| L        | E     | D     | USB オーディオデバイスと認識されると点灯                  |  |  |
|          |       |       | (左ハウジング Charge 表記部)                     |  |  |
| 電        | 源 電   | i 圧   | DC +5.0V(USB バスパワーより供給)                 |  |  |
| 消        | 費電    | 流 流   | 最大 85mA                                 |  |  |
| US       | Bケーブ  | ル 長   | 約 1.5m                                  |  |  |
| 重        |       | 量     | 約 360g                                  |  |  |
| 保        | 証期    | 間     | 1年                                      |  |  |

FAX

06-6633-8285

#### ラトックシステム株式会社 サポートセンター宛

お手数ですが、コピーの上必要事項を記入して、FAX でお送りください。

| 氏名      |           |          |           |
|---------|-----------|----------|-----------|
| 会社・学校   |           |          | ※法人登録の方のみ |
| 部署・所属   |           |          | ※法人登録の方のみ |
| 住所      | ⊤         |          |           |
|         |           |          |           |
| TEL     |           | FAX      |           |
| メールアドレス |           | • •      |           |
| 製品型番    | REX-UHPB1 | シリアル No. |           |
| 購入店名    |           | · · ·    |           |
| 購入年月日   |           |          |           |
| 質問内容    |           |          |           |
|         |           |          |           |
|         |           |          |           |
|         |           |          |           |
|         |           |          |           |
|         |           |          |           |
|         |           |          |           |
|         |           |          |           |
|         |           |          |           |
|         |           |          |           |
|         |           |          |           |

提供いただいたお客様の個人情報は、サポート目的のみに使用し、ほかの目的には使用しません。 弊社の個人情報取り扱いに関する詳細は、弊社ホームページをご覧ください。 http://www.ratocsystems.com/info/privacy.html

- ●本紙の著作権はラトックシステム株式会社にあります。
- 氏の内容に関しましては、将来予告なしに変更することがあります。
- ▶本紙の内容につきましては万全を期して作成しておりますが、 万一ご不審な点や誤りなどお気 づきの点がございましたらご連絡くださいますようお願いいたします。
- ●本製品は日本国内仕様となっており、海外での保守、およびサポートはおこなっており
- 製品改良のため、予告なく外観または仕様の一部を変更することがあります。
- 本製品の保証や修理に関しては、添付の保証書に記載されております。必ず内容をご確 認の上、大切に保管してください。
- ●運用の結果につきましては責任を負いかねますので、予めご了承願います。
- ●本製品の運用を理由とする損失、逸失利益等の請求につきましては、いかなる責任も負 予めご 了承ください いかねますので、
- さは地方自治体の条例に従ってください。条例の内容については各 製品を廃棄すると
- "REX"は株式会社リコーが商標権を所有しておりますが、弊社はその使用許諾契約 により本商標の使用が認められています。
- Windows、Windows Media は米国マイクロソフト社の米国およびその他の国における
- 録商標です。
- ▶本製品および本マニュアルに記載されている会社名および製品名は、各社の商標または登 録商標です。ただし本文中にはRおよびTMマークは明記しておりません。